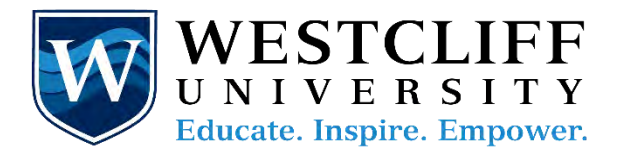

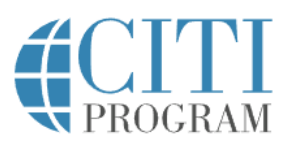

# **CITI Learner Registration Steps**

# (Faculty Chairs & Committee Members)

| on Register in the top right corner.         STEP 1: Choose Select Your Organization Affiliation and type in Westcliff University.         Then, select "I Agree to the Terms of Service and Privacy Policy for accessing CITI Program materials" and then "I affirm that I am an affiliate of Westcliff University.         Then, select Create a CITI Program Account.         STEP 2: Fill out your personal information, then select continue to step 3.         You must use your studentname@westliff.edu email address as your primary email address to set up your account.         You can use a private email address as your secondary email address.                                                                                                    | Navigate to www.citiprogram.org and click     | Contra counter estatemente adore de la del                                                                                                    |
|----------------------------------------------------------------------------------------------------|-----------------------------------------------|----------------------------------------------------------------------------------------------------|
| STEP 1: Choose Select Your Organization         Affiliation and type in Westcliff University.         Then, select "I Agree to the Terms of         Service and Privacy Policy for accessing CITI         Program materials" and then "I affirm that I         am an affiliate of Westcliff University.         Then, select Create a CITI Program         Account.         STEP 2: Fill out your personal information, then select continue to step 3.         You must use your studentname@westliff.edu email address as your secondary email address to set up your account.         You can use a private email address as your secondary email address.                                                                                                    | on <b>Register</b> in the top right corner.   |                                                                                                    |
| STEP 1: Choose Select Your Organization         Affiliation and type in Westcliff University.         Then, select "I Agree to the Terms of Service and Privacy Policy for accessing CITI Program materials" and them "I affirm that I am an affiliate of Westcliff University.         Then, select Create a CITI Program Account.         STEP 2: Fill out your personal information, then select continue to step 3.         You must use your studentname@westliff.edu email address as your primary email address to set up your account.         You can use a private email address as your secondary email address.                                                                                                    |                                               | The Trusted Standard in<br>Research, Ethics, Compliance,<br>and Safety Training                                                                                                    |
| STEP 1: Choose Select Your Organization         Affiliation and type in Westcliff University.         Then, select "I Agree to the Terms of         Service and Privacy Policy for accessing CITI         Program materials" and then "I affirm that I         am an affiliate of Westcliff University.         Then, select Create a CITI Program         Account.         STEP 2: Fill out your personal information, then select continue to step 3.         You must use your studentname@westliff.edu email address as your second ary email address as your second ary email address as your second ary email address.                                                                                                    |                                               | The folloadorative instructional training metanetic (1) Program<br>factorizations, and powerments of realizings and<br>training of the probability of the program<br>many set of probability and training of the factorizations<br>training of the probability of the program<br>training of the probability of the program<br>many set of the probability of the program<br>Set of the probability of the program<br>Set of the probability of the program<br>Set of the probability of the program<br>Set of the probability of the program<br>Set of the probability of the program<br>Set of the probability of the program<br>Set of the probability of the program<br>Set of the probability of the probability of the proba |
| STEP 1: Choose Select Your Organization         Affiliation and type in Westcliff University.         Then, select "I Agree to the Terms of<br>Service and Privacy Policy for accessing CITI<br>Program materials" and then "I affirm that I<br>am an affiliate of Westcliff University.         Then, select Create a CITI Program<br>Account.         STEP 2: Fill out your personal information,<br>then select continue to step 3.         You must use your<br>studentname@westliff.edu email address<br>as your primary email address to set up<br>your account.         You can use a private email address as your<br>secondary email address.                                                                                                    | CTED 1. Choose Colort Your Organization       |                                                                                                    |
| Arimutation and type in vocstan on entropy.         Then, select "I Agree to the Terms of<br>Service and Privacy Policy for accessing CITI<br>Program materials" and then "I affirm that I<br>am an affiliate of Westcliff University.<br>Then, select Create a CITI Program<br>Account.         STEP 2: Fill out your personal information,<br>then select continue to step 3.         You must use your<br>studentname@westliff.edu       email address<br>as your primary email address to set up<br>your account.         You can use a private email address.       sync private email address as your<br>secondary email address.                                                                                                    | Affiliation and type in Westcliff University  | CITI - Learner Registration Steps: 1 2 3 4                                                                                                    |
| Then, select "I Agree to the Terms of Service and Privacy Policy for accessing CITI Program materials" and then "I affirm that I am an affiliate of Westcliff University. Then, select Create a CITI Program Account. STEP 2: Fill out your personal information, then select continue to step 3. You must use your studentname@westliff.edu email address as your primary email address to set up your account. You can use a private email address as your secondary email address. You can use a private email address as your secondary email address. You can use a private email address as your secondary email address.                                                                                                    | Annual on and type in western onversity.      | Select Your Dependention Affiliation                                                                                                    |
| <ul> <li>Service and Privacy Policy for accessing CITI<br/>Program materials" and then "I affirm that I<br/>am an affiliate of Westcliff University.<br/>Then, select Create a CITI Program<br/>Account.</li> <li>Vestor Create a CITI Program<br/>Account.</li> <li>Vestor Create a CITI Program<br/>Account.</li> <li>Create a CITI Program<br/>addite of Vescore Continue to step 3.</li> <li>You must use your<br/>studentname@westliff.edu email address<br/>as your primary email address to set up<br/>your account.</li> <li>You can use a private email address as your<br/>secondary email address.</li> </ul>                                                                                                    | Then, select "I Agree to the Terms of         | This option is for persons affluited with a CTI Program<br>to keryther response for the section of the section of                           |
| Program materials" and then "I affirm that I<br>am an affiliate of Westcliff University.<br>Then, select Create a CITI Program<br>Account.<br>STEP 2: Fill out your personal information,<br>then select continue to step 3.<br>You must use your<br>studentname@westliff.edu email address<br>as your primary email address to set up<br>your account.<br>You can use a private email address as your<br>secondary email address.                                                                                                    | Service and Privacy Policy for accessing CITI | and the spectrum.                                                                                                    |
| <ul> <li>am an affiliate of Westcliff University.<br/>Then, select Create a CITI Program<br/>Account.</li> <li>STEP 2: Fill out your personal information,<br/>then select continue to step 3.</li> <li>You must use your<br/>studentname@westliff.edu email address<br/>as your primary email address to set up<br/>your account.</li> <li>You can use a private email address as your<br/>secondary email address.</li> </ul>                                                                                                    | Program materials" and then "I affirm that I  | Westcliff University                                                                                                    |
| Then, select Create a CITI Program         Account.         STEP 2: Fill out your personal information, then select continue to step 3.         You must use your         studentname@westliff.edu         studentname@westliff.edu         email address         as your primary email address to set up your account.         You can use a private email address as your secondary email address.                                                                                                    | am an affiliate of Westcliff University.      | wescent onwerstig only anows the use of a CTL Program username/password for access, rou will create this username<br>and password in step 2 of registration.                                                                                                    |
| Account.       Create a Cit17 Program account         STEP 2: Fill out your personal information, then select continue to step 3.       Personal Information         You must use your       *indicates a required field.         studentname@westliff.edu       email address as your primary email address to set up your account.         You can use a private email address as your secondary email address.       *U urge you to provide a second email address. if you have one. in case messages i access the first one. if you forget your username or password, you can recover that address.                                                                                                    | Then, select Create a CITI Program            | <ul> <li>AGREE to the <u>Terms of Service and Erivacy Policy</u> for accessing CTI Program materials.</li> <li>I affirm that I am an affiliate of Westcliff University.</li> </ul>                                                                                                    |
| STEP 2: Fill out your personal information, then select continue to step 3.         You must use your studentname@westliff.edu email address as your primary email address to set up your account.         You can use a private email address as your secondary email address.                                                                                                    | Account.                                      | Create a CITI Program account                                                                                                    |
| then select continue to step 3.   You must use your studentname@westliff.edu email address as your primary email address to set up your account. You can use a private email address as your secondary email address. * undicates a required field. * First Name * Last Name * Undicates a required field. * Undicates a required field. * Undicate | STEP 2: Fill out your personal information,   | Personal Information                                                                                                    |
| You must use your         studentname@westliff.edu       email address         as your primary email address to set up         your account.         You can use a private email address as your         secondary email address.                                                                                                    | then select continue to step 3.               | * Indicates a required field.                                                                                                    |
| You must use your         studentname@westliff.edu       email address         as your primary email address to set up         your account.         You can use a private email address as your         secondary email address.         Secondary email address.                                                                                                    |                                               | * First Name * Last Name                                                                                                    |
| studentname@westliff.edu       email address         as your primary email address to set up       * Email Address         your account.       * Urify email address, if you have one, in case messages a         You can use a private email address as your       Secondary email address.         Secondary email address.       Verify secondary email address                                                                                                    | You must use your                             |                                                                                                    |
| as your primary email address to set up<br>your account.<br>You can use a private email address as your<br>secondary email address.                                                                                                    | studentname@westliff.edu email address        | * Email Address * Verify email address                                                                                                    |
| your account.<br>You can use a private email address as your<br>secondary email address.<br>We urge you to provide a second email address, if you have one, in case messages a<br>access the first one. If you forget your username or password, you can recover that<br>address.<br>Secondary email address.<br>Verify secondary email address                                                                                                    | as your primary email address to set up       |                                                                                                    |
| You can use a private email address as your secondary email address.                                                                                                    | your account.                                 | We urge you to provide a second email address, if you have one, in case messages a<br>access the first one. If you forget your username or password, you can recover that<br>address.                                                                                                    |
| secondary email address.                                                                                                    | You can use a private email address as your   | Secondary email address Verify secondary email address                                                                                                    |
|                                                                                                    | secondary email address.                      |                                                                                                    |
|                                                                                                    |                                               |                                                                                                    |
| Continue To Step 3                                                                                                    |                                               | Continue To Step 3                                                                                                    |
|                                                                                                    |                                               |                                                                                                    |

| STEP 3: Create your username and          | Steps: 1, 2 🖸 4                                                                                                    |
|-------------------------------------------|----------------------------------------------------------------------------------------------------|
| password and choose a security question.  | Create your Username and Password                                                                                                    |
| Then, <b>continue to step 4.</b>          | * indicates a required field.<br>Your username should consist of 4 to 50 characters. Your username is not case sensitive: "A12834CD" is the same as                                                                           |
|                                           | "a12b342d". Once created, your username will be part of the completion report. " User Name                                                                                                    |
|                                           | Your password should consist of 8 to 50 characters. Your password IS case sensitive: "A12834CD" is not the same as<br>"a12834cd".                                                                                             |
|                                           | - LineoweraLikeutà                                                                                                    |
|                                           | Please choose a security question and provide an answer that you will remember. NOTE: If you forget your login<br>information, you will have to provide this answer to the security question in order to access your account. |
|                                           | * Security Question                                                                                                    |
|                                           | *Security Answer                                                                                                    |
|                                           | Continue To Step 4                                                                                                    |
| STEP 4: Choose your Country of Residence  | CITI - Learner Registration - Westcliff University                                                                                                    |
| and communication preference then, select | Steps: 1 2 3                                                                                                    |
| Finalize Registration.                    | Would you like to connect your ORCID <sup>®</sup> (D to your CITI Program account? ()                                                                                                    |
|                                           | Connect your ORCID ID                                                                                                    |
|                                           | * Country of Residence                                                                                                    |
|                                           | Search for country: Enter full or partial name (e.g., "United States") OR your country's two or three character<br>abbreviation (e.g., "US", "USA"), then pick from the list of choices provided.                             |
|                                           | * May we contact you to provide information about other courses and services after you complete your CITI<br>Program coursework? 9                                                                                            |
|                                           | Oves<br>ONo                                                                                                    |
|                                           | Finalize Registration                                                                                                    |

Now that you have created your account you will navigate to <u>https://www.citiprogram.org/login</u> to **Log In using your Username and Password**.

The first time you log in you will be asked to **add an affiliation**.

|                     | Institutional Courses                                        |
|---------------------|--------------------------------------------------------------|
| utional Courses are | e available to learners who have an affiliation with one o   |
| subscribing institu | tions. If an institution with which you are affiliated is no |
| , you may want to   | add an affiliation.                                          |

Select **Add an Affiliation**, then type in Westcliff University and agree to the Terms and Service and affirm your affiliation with Westcliff University and select **Continue**.

| Af       | filiate with an Institution                                                                                                    |
|----------|----------------------------------------------------------------------------------------------------|
| Н        | me + Profiles + Affiliate with an Institution                                                                                                    |
| To<br>pi | find your organization, enter its name in the box below, then<br>ck from the list of choices provided. (f)<br>your organization is using Single Sign-On, please find it <u>here</u> . |
| 1        | Westcliff University                                                                                                    |
|          | <ul> <li>I AGREE to the <u>Terms of Service</u> for accessing CITI Program<br/>materials.</li> </ul>                                                                                  |
| ~        | I affirm that I am an affiliate of Westcliff University.                                                                                                    |
|          | Contract                                                                                                    |

On the next page you will verify your preferred language, email address (Westcliff email), and identify your **Department and Role** and click on **Next**.

| Department *           |   |
|------------------------|---|
| College of Business    |   |
| Role? *                |   |
| Principal Investigator | • |

Now, you will **select your Curriculum** from the list of course options available at Westcliff University. See below for the requirements based on your proposed research study.

| View instructions                        | page.                                                             |
|------------------------------------------|-------------------------------------------------------------------|
|                                          | Question 1                                                        |
| Human Subjec                             | ts Research (HSR)                                                 |
| Please make your s<br>research training: | selection(s) below based on your role to enroll in human subjects |
| Social-Behavio                           | sral-Educational Researchers                                      |
|                                          | Question 2                                                        |
| IRB Chair/Vice                           | Chairs Course                                                     |
| Please make your :                       | election below if you are an IRB Chair or Vice Chair:             |
| IRB Chairs and                           | d Vice Chairs                                                     |
|                                          | Quantizar Q                                                       |

## **Required Trainings:**

- Question 1 Human Subjects Research
  - ✔ Select Social-Behavioral-Educational Researchers
- Question 5 Responsible Conduct of Research
  - ✔ Select Social and Behavioral Responsible Conduct of Research

Mark No or Not at this time for all others.

## Congratulations, you are now enrolled in the CITI courses and you can begin learning.

You may begin the courses immediately or save them and return to them at any time. All courses require an 80% to pass. Upon completion of each course, you will receive a certificate to upload in the GAP course. All CITI Program training requirements must be completed prior to submitting your IRB application.

## **Frequently Asked Questions**

## **Guide to Getting Started**

#### How long will a course take me to complete?

 Although completion time will vary from one learner to the next, we estimate that each module will take about 25-35 minutes to complete. The modules are designed so that learners can complete them in one sitting or in multiple sittings, and there is no time limit for course activities.

#### How do I set my preference for Audio-Visual vs. Classic Content Course Formats?

To set your preference for audio-visual vs. classic content course formats you will log into your
account and select the down arrow next to your name at the top right corner of the page. Then,
select Preferences and update your settings. View these <u>instructions online</u>.

#### How do I access my Completion Report/Certificate?

 The CITI Program offers completion documentation after completing all required modules and meeting the passing score requirement for a course. You can also access your completion records through the Records tab which provides the completion records for all course completions on your account. View these <u>instructions online</u>.

Once you complete a course you will have the option to View-Print-Share your record.

| CITI Program         |               |                             |
|----------------------|---------------|-----------------------------|
| CITI Staff Webinars  |               |                             |
| Stage 1 - Webinar    |               |                             |
| Post-Course Survey 🕣 |               |                             |
| Passed 27-lan-2021   | Review Course | View - Print - Share Record |

### Who do I contact if I need support?

You should always reach out to your J1 Mentor first with questions or for additional support. However, if you are having issues with the CITI programs website you may also contact <u>Customer Support</u>.

Phone: 888.529.5929 9 am to 7 pm M-F EST

Email: support@citiprogram.org